## Cómo incluir un instrumento de evaluación en los foros

Con la actualización a la versión de Moodle 3.8 las plataformas: EducaU, AprendeU y EstudiaU, el profesor contará con dos posibilidades para calificar una actividad foro:

- Calificación directa (forma tradicional de calificación)
- Calificación con instrumento de evaluación

Este tutorial describe el procedimiento para calificar un foro utilizando un instrumento de evaluación. La configuración de este instrumento es la misma que se utiliza para la actividad "Tareas".

**Paso 1.** En el formulario de configuración del foro ubique la sección "Calificación con instrumento de evaluación" y configure cada una de las opciones según se describen:

- 1. Calificación: En el "Tipo" se selecciona "Puntuación"
- 2. En "puntuación máxima" se coloca 10 o 100, porcentaje o puntos de acuerdo con el estándar empleado por la persona docente.
- Método de calificación: Se establece el instrumento de evaluación a emplear, ya sea "Rúbrica", "Guía de evaluación" o "Calificación simple directa".
- 4. **Calificación para aprobar**: Se determina la calificación mínima para aprobar la actividad.
- 5. Configuración predeterminada para "Notificar a las estudiantes": Informa a los estudiantes cuando el foro fue calificado através de las opciones de notificación que tiene la plataforma.

| Calificación                                                       | <pre> 1 Tipo Puntuación ◆ </pre>                                                                                                    |
|--------------------------------------------------------------------|----------------------------------------------------------------------------------------------------|
|                                                                    | 2 Puntuación máxima                                                                                                    |
| Método de calificación                                             | 3<br>Rúbrica                                                                                                    |
| Categoría de calificación                                          | Sin categorizar ◆                                                                                                    |
| Calificación para aprobar                                          | <b>?</b> 0,00                                                                                                    |
| Configuración predeterminada para "Notificar<br>a las estudiantes" | Some sequence of the selection of the selection |

## Calificación con instrumento de evaluación

**Paso 2.** Presione el botón "Guardar cambios y mostrar". Se presentará la opción para "crear el instrumento desde cero" o "a partir de una plantilla" (con esta última opción podrá utilizar un instrumento que fue creado anteriormente).

| Calificación avanzada                     | a: foro (Foru      | n) |                                |                                                  |
|-------------------------------------------|--------------------|----|--------------------------------|--------------------------------------------------|
| Cambiar método de calificación activo a 😮 | Guía de evaluación | \$ |                                |                                                  |
|                                           |                    |    | Nuevo formulario<br>desde cero | Nuevo formulario<br>a partir de una<br>plantilla |

Si no presionó el botón "Guardar cambios y mostrar" debe ingresar al foro y seleccionar en el icono de engranaje la opción "Calificación avanzada".

| Foro con instrumento |                              |
|----------------------|------------------------------|
|                      |                              |
|                      | Registros                    |
|                      | Copia de seguridad           |
|                      | Calificación avanzada        |
|                      | O<br>Calificación de usuario |

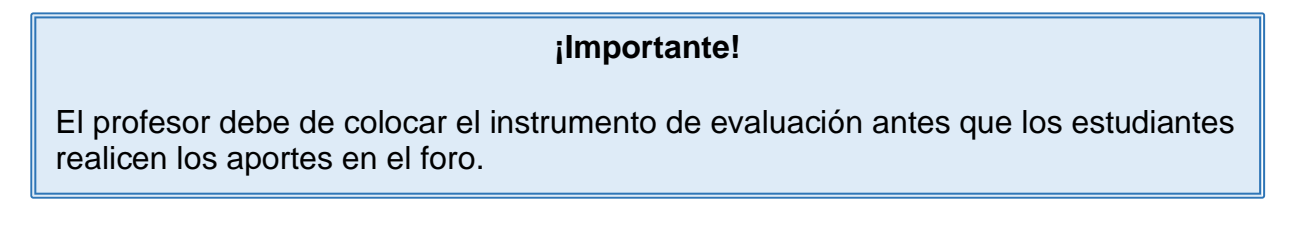

## Proceso para calificar las participaciones en el Foro con el instrumento de evaluación asignado

En los foros que se configuró el apartado "Calificación con instrumento de evaluación", se habilitará un nuevo botón denominado "Calificación de usuarios", donde se podrá visualizar las participaciones de cada usuario y el instrumento de evaluación establecido.

| Afladir un nuevo tema de discusión Calificación de usuarios                                                                                                    | Grupo                                                                                           | Comenzado por                                                  | Último mensale 1                                                    | Réplicas                         | Suscribir                   |
|----------------------------------------------------------------------------------------------------|-------------------------------------------------------------------------------------------------|----------------------------------------------------------------|---------------------------------------------------------------------|----------------------------------|-----------------------------|
| Afladir un nuevo tema de discusión Calificación de usuarios                                                                                                    |                                                                                                 |                                                                |                                                                     |                                  |                             |
|                                                                                                    |                                                                                                 |                                                                |                                                                     |                                  |                             |
| Grupos separados Todos los participantes =                                                                                                    |                                                                                                 |                                                                |                                                                     |                                  |                             |
| Conteste de manera amplia las preguntas anteriores y comente al menos una er                                                                                                    | ntrada de un compañero o compañera.                                                             |                                                                |                                                                     |                                  |                             |
| <ol> <li>¿Qué sa su critera acerca cer tatuto de reaver en pases consumitors o</li> <li>¿Qué tan válida es la versión que el bloqueo económico se da básicament</li> </ol>        | te por espionaje introducido en las redes de la                                                 | o<br>ocompañía china, o es más un                              | criterio político?                                                  |                                  |                             |
| <ol> <li>Más que la venta de teléfonos en Latinoamérica, ¿cuánto se afecta el des<br/>2. Ciudi es su criterio acesta del futuro de Huseuri en polícies pretormintos o </li> </ol> | arrollo de las tecnologías 5G y las redes celu<br>omo Estados Unidos y los de América Latina    | lares en países de América Lat                                 | ina como Costa Rica?.                                               |                                  |                             |
| Según lo mencionado anteriormente surgen las siguientes interrogantes que del                                                                                                    | berà desarrollar de manera amplia en el siguio                                                  | ente foro:                                                     |                                                                     |                                  |                             |
| 1. Una noticia de BBC Mundo: https://www.bbc.com/mundo/noticias-483457<br>2. CNN en español sobre el tema: https://cnnespanol.cnn.com/video/eeuu-h                                | 106<br>uawei-guerra-tecnologia-5g-seguridad-softwa                                              | re méxico-emesto-piedras-entr                                  | evista-luengo-dinero/                                               |                                  |                             |
| es dejo dos enlaces muy interesantes donde se estudia el tema a fondo.                                                                                                    |                                                                                                 |                                                                |                                                                     |                                  |                             |
| Esto sin contar que Huawei desarrolla en estos momentos la tecnología 5G, la c                                                                                                    | cual es el futuro tecnológico y no puede deten                                                  | erse                                                           |                                                                     |                                  |                             |
| Pero aquí entra Google, la corporación que ha trabajado de la mano con el gigar<br>cambios                                                                                        | te chino para elaborar su sistema operativo y                                                   | administración de aplicaciones                                 | s, que con el bloqueo económico                                     | tendrán que                      | surgir nuevo                |
| Nocho se ha hablado sobre la ruptura de relaciones entre USA y China, y Huaw<br>ambién la venta de equipamiento de redes entre los que están switches y route<br>Huawei.          | ei ha sido la empresa que más se ha visto afe<br>t, incluso la orden del gobierno estadounidens | ctada según USA, ya que elim<br>se ha sido cambiar todo su equ | ina la posibilidad de vender princ<br>pamiento de redes y senidores | ipalmente tele<br>por otra marca | élonos Huav<br>a que no sea |
|                                                                                                    |                                                                                                 |                                                                | (And a second                                                       |                                  |                             |
| Foro de Discusión                                                                                                    |                                                                                                 |                                                                |                                                                     |                                  |                             |

El instrumento para calificar se observará a la derecha, junto con el nombre del estudiante que se evaluará; en la parte superior derecha de la misma ventana se ubica el botón "Guardar", al que se debe hacer clic una vez que otorgó los puntos en cada rubro o finalizó la selección de los criterios del instrumento, que se ajustaron a la participación de cada estudiante en el foro.

En la siguiente página, se detallan las características de la pantalla "**Calificación de usuarios**".

| PRUEBA ANDREA > Foro de Discusión > Grading                                                                          | Opciones para regresar al entorno principal | €                                                                                                    | Guardar                                                                                                    | Close                                                                                                    |
|----------------------------------------------------------------------------------------------------|---------------------------------------------|----------------------------------------------------------------------------------------------------|----------------------------------------------------------------------------------------------------|----------------------------------------------------------------------------------------------------|
| Discussion started by ALEJANDRA CASTRO GRANADOS 4 de junio de 2020<br>respuesta a la profesora                       |                                             | →                                                                                                    | 2 out of 11                                                                                                    | ۵                                                                                                    |
| View parent post                                                                                                    | Estudiante para calificar                   | ALEJA                                                                                                    | NDRA CASTRO                                                                                                    | G < >                                                                                                    |
| Re: respuesta a la profesora<br>de ALEJANDRA CASTRO GRANADOS - lunes, 15 de junio de 2020, 10:34<br>Estoy de acuerdo |                                             | <ul> <li>Grading (For</li> <li>Pertinencia de la</li> <li>No establecido</li> <li>Todas las intervei</li> </ul>                                                                                                    | o de Discusión)<br>s participaciones                                                                                                    | - points<br>es con el tema                                                                                                    |
| View discussion                                                                                                    |                                             | <ul> <li>planteado.</li> <li>Al menos dos inte<br/>tema planteado.</li> <li>Al menos una inte<br/>planteado.</li> </ul>                                                                                                    | ervenciones son pertir<br>ervención es pertinent                                                                                                    | 3 points<br>nentes con el<br>2 points<br>te con el tema<br>1 points                                                                                |
| respuesta a la profesora<br>de ALEJANDRA CASTRO GRANADOS - jueves, 4 de junio de 2020, 15:08                         |                                             | <ul> <li>Ninguna de las ini<br/>planteado.</li> <li>Additional feedback</li> </ul>                                                                                                    | tervenciones es pertir                                                                                                    | nente con el tema<br>O points                                                                                                    |
| View discussion                                                                                                    | en el foro de evaluación                    | <ul> <li>2. Redacción y ut</li> <li>No establecido</li> <li>La redacción es fl<br/>lenguaje y no pre:</li> <li>La redacción es fl<br/>lenguaje. No pres</li> <li>La redacción es f<br/>y presenta algunt</li> <li>Presenta una red<br/>concisas y con e</li> </ul> | uilización del lengu<br>luida, cuida principios<br>senta errores ortográfi<br>luida, pero con falta p<br>enta errores ortográficos<br>so errores ortográficos<br>acción confusa, prese<br>rores ortográficos. | - points<br>de precisión del<br>icos. 3 points<br>recisión del<br>cos. 2 points<br>sión del lenguaje<br>a. 1 points<br>enta ideas poco<br>0 points |